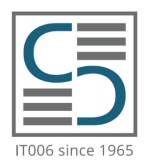

## Cambridge English Examinations Catania

IT006 Authorised Examinations Centre since 1965

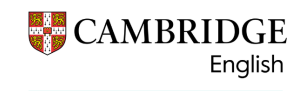

Platinum Authorised Exam Centre

## **COME REGISTRARE IL PROPRIO CENTRO DI PREPARAZIONE** SUL SISTEMA DI ISCRIZIONI ONLINE (CEMS) DI CAMBRIDGE CATANIA IT006

## **1. REGISTRAZIONE DEL CENTRO DI PREPARAZIONE SU CEMS**

GUIDA PER CENTRI DI PREPARAZIONE

Per registrare il proprio Centro di Preparazione sul sistema CEMS è necessario collegarsi al link:

## https://www.cambridgecatania.it/iscrizioni-online/

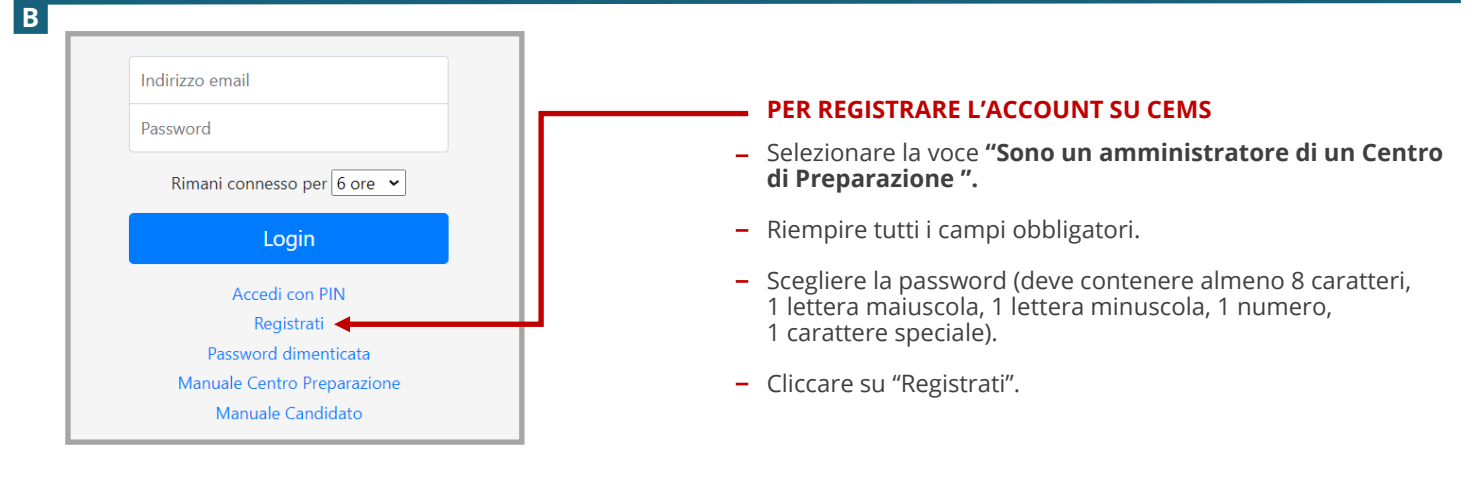

С

Α

Verrà inviata un'email di conferma che riporta le credenziali di accesso al vostro account su CEMS.

| Spettabile LA SCUOLA DI MARIO ROSSI,<br>siamo lieti di confermare la registrazione a CAMBRIDGE ENGLISH EXAMINATIONS CATANIA IT006.                                                                                                    |                                                         |
|----------------------------------------------------------------------------------------------------|---------------------------------------------------------|
| IMPORTANTE                                                                                                    |                                                         |
| Per attivare l'account, è necessario cliccare sul seguente link:                                                                                                    |                                                         |
| https://cemsystem.it/catania/register.php?task=active&id=3535&token=d9cd41b714f5fb527a4ea77a3b083df7a84a57cd                                                                                                    | -                                                       |
| NOTA<br>Alcuni client di posta elettronica non consentono di cliccare sul link specificato. In questo caso, copiare ed incollare il link completo nella barra degli indirizzi del proprio browser.<br>Se non è stata richiesta la registrazione a questo sito, si prega di ignorare e cancellare questa e-mail. | CLICCARE SUL LINK<br>PER COMPLETARE<br>LA REGISTRAZIONE |
| Dopo l'attivazione dell'account, potrà accedere al sistema utilizzando i seguenti dati:                                                                                                    |                                                         |
| URL: https://cemsystem.it/catania/                                                                                                    |                                                         |
| Username: scuoladimario.rossi@gmail.com                                                                                                    |                                                         |
| Password: Password123!                                                                                                    |                                                         |

**Attenzione:** Se l'email di conferma non arriva entro 12 ore, controllare la cartella di posta indesiderata (spam) ed eventualmente contattare il Centro Cambridge Catania IT006 al numero +39 095 444360.

**N.B.:** Per completare la registrazione e definitivamente attivare l'account è necessario cliccare sul link riportato nell'email di conferma, altrimenti le credenziali non risulteranno valide.

D Se la procedura di registrazione è corretta, si aprirà una pagina internet con la conferma dell'attivazione.

| Attivazione account                                      |
|----------------------------------------------------------|
| Ben fatto! Il tuo account è stato attivato con successo. |

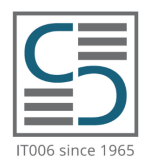

# Cambridge English Examinations Catania

IT006 Authorised Examinations Centre since 1965

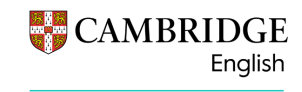

Platinum Authorised Exam Centre

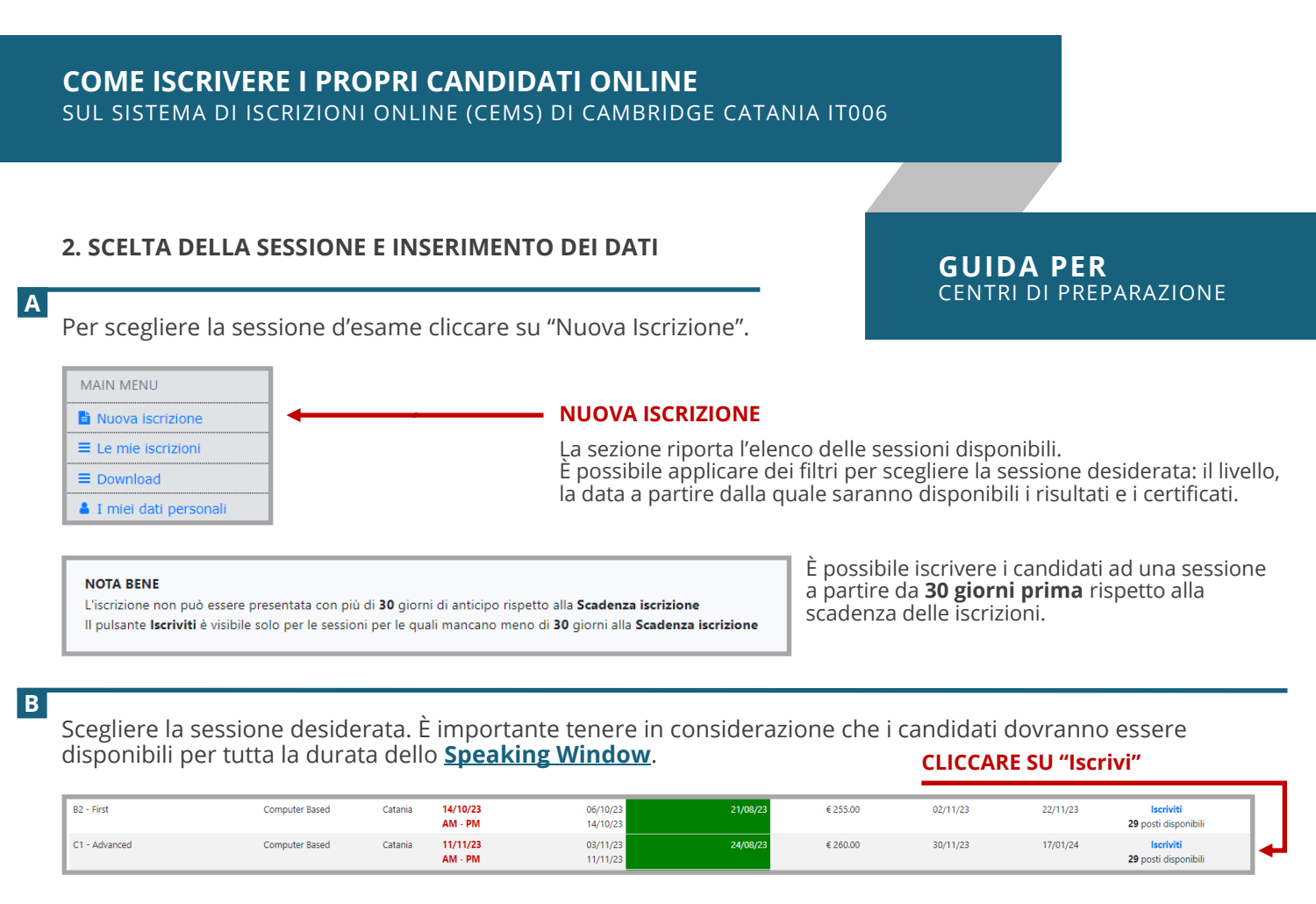

C

Verrà riportato il numero di posti disponibili. Cliccare sul tasto "Aggiungi candidato".

| Attenzione: 27 posti disponibili !!!                                        |  |  |  |  |  |  |  |
|-----------------------------------------------------------------------------|--|--|--|--|--|--|--|
|                                                                             |  |  |  |  |  |  |  |
| Inserisci i dati del primo candidato poi clicca il tasto Aggiungi candidato |  |  |  |  |  |  |  |
| Aggiungi candidato                                                          |  |  |  |  |  |  |  |

Inserire i dati del primo candidato nei campi indicati. I campi obbligatori sono: Nome, Cognome, Data di nascita e Sesso.

Si consiglia di fornire l'indirizzo email del candidato per predisporre l'invio da parte del Centro delle comunicazioni individuali relative all'esame.

Se il candidato effettua il pagamento diretto della tassa d'iscrizione, compilare i campi necessari per la fatturazione: Codice Fiscale e Residenza (Via, CAP, Città, Provincia).

Nel caso di provincia di nascita o residenza esteri, selezionare "Stato Estero".

Per aggiungere ulteriori candidati cliccare sul tasto "Aggiungi candidato".

È possibile salvare le candidature inserite per completare l'elenco in un secondo momento.

## www.cambridgecatania.it

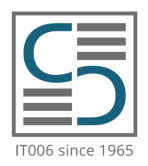

# Cambridge English Examinations Catania

IT006 Authorised Examinations Centre since 1965

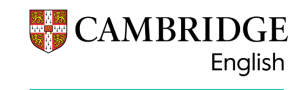

Platinum Authorised Exam Centre

GUIDA PER

CENTRI DI PREPARAZIONE

**COME ISCRIVERE I PROPRI CANDIDATI ONLINE** SUL SISTEMA DI ISCRIZIONI ONLINE (CEMS) DI CAMBRIDGE CATANIA IT006

## 2. SCELTA DELLA SESSIONE E INSERIMENTO DEI DATI

D

l candidati che siano caratterizzati da DSA e/o affetti da patologie, etc., possono richiedere l'applicazione di "<u>Special Arrangements</u>" (condizioni speciali).

Per richiedere l'applicazione di "**Special Arrangements**", è necessario inserire tale richiesta nel campo "**Note**".

La richiesta dovrà essere supportata da idonea certificazione medica, con allegata traduzione in lingua inglese, che attesti e specifichi la patologia da cui è affetto il candidato, da inviare tramite email all'indirizzo cambridgecatania@gmail.com.

N.B.: Non è possibile richiedere l'applicazione di Special Arrangements dopo la scadenza delle iscrizioni.

È possibile aggiungere eventuali informazioni riguardanti l'iscrizione nel campo "Note".

Inoltre, è prevista la possibilità di inserire i dati di contatto del docente referente o responsabile del progetto scolastico.

F

E

Nel campo **"Inserisci i dettagli per la fatturazione"** è possibile specificare se la fattura deve essere intestata alla scuola (scuola statale, paritaria, privata, l'insegnante privato) o ai singoli candidati.

Inoltre, è possibile riportare i dettagli utili per la fatturazione (CIG, Codice Univoco, Nome Progetto PON).

Le scuole statali o paritarie dovranno inviare la relativa Lettera di accompagnamento debitamente compilata e firmata dal Dirigente Scolastico, all'indirizzo email cambridgecatania@gmail.com entro la relativa scadenza delle iscrizioni.

#### G

Leggere l'"Informativa ai sensi del Regolamento UE 2016/679" e flaggare la casella "Dichiaro di aver preso visione dell'Informativa ai sensi del Regolamento UE 2016/679 di Cambridge Catania IT006"

Leggere ed accettare le condizioni del **<u>Regolamento</u>** flaggando l'apposita casella.

| I | Sah          | va i dati dell'iscrizione                                                                                                    | ٦ |
|---|--------------|----------------------------------------------------------------------------------------------------|---|
| I |              | Informativa ai sensi del Regolamento UE 2016/679                                                                                                    |   |
| I | $\checkmark$ | Dichiaro di aver preso visione dell'Informativa ai sensi del Regolamento UE 2016/679 di Cambridge Catania (1006                                                                                                    |   |
| I | 1            | Regolamento per Preparation Centre                                                                                                    |   |
| İ | $\checkmark$ | Dichiaro di aver letto ed accettato al "Regolamento per Preparation Centre" del centro esami "Cambridge Catania (1006 di Daniel Patrick Smith" ed autorizzo il centro esami "Cambridge Catania (1006 di Daniel Patrick Smith") a trattare i miei dati personali in accordo con le leggi vigenti sulla privacy. Dichiaro che sarà<br>mia responsabilità portare a conocenza dei singoli Candidati il "Regolamento per Candidati" del centro esami "Cambridge Catania (1006 di Daniel Patrick Smith"). |   |
| I |              |                                                                                                    |   |

### Cliccare sul tasto **"Salva i dati".**

N.B.: L'iscrizione è stata salvata ma non è ancora stata inviata al Centro.

Se i dati inseriti sono corretti, verrà visualizzata la schermata "Le mie iscrizioni: Record correttamente inserito".

Le mie iscrizioni

Nel caso contrario è necessario controllare la correttezza dei dati inseriti, correggere gli eventuali errori evidenziati con il colore azzurro e cliccare nuovamente sul tasto "Salva i dati".

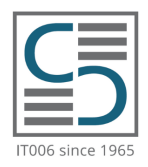

Α

# Cambridge English Examinations Catania

IT006 Authorised Examinations Centre since 1965

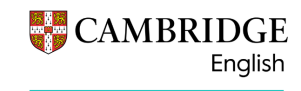

<mark>Platinum</mark> Authorised Exam Centre

### **COME ISCRIVERE I PROPRI CANDIDATI ONLINE** SUL SISTEMA DI ISCRIZIONI ONLINE (CEMS) DI CAMBRIDGE CATANIA IT006

## **3. INVIO DELL'ISCRIZIONE**

### GUIDA PER CENTRI DI PREPARAZIONE

Per inviare l'iscrizione è necessario cliccare sul campo "Le mie iscrizioni".

| MAIN MENU                                                                                                  | Le mie isc                                  | rizioni                              |                                      |                                  |                      |                                                        |                            |            |        |                            |           |
|----------------------------------------------------------------------------------------------------|---------------------------------------------|--------------------------------------|--------------------------------------|----------------------------------|----------------------|--------------------------------------------------------|----------------------------|------------|--------|----------------------------|-----------|
| Nuova iscrizione                                                                                           |                                             |                                      |                                      |                                  |                      |                                                        |                            |            |        |                            |           |
| ≡ Le mie iscrizioni                                                                                        | Anno scolastico 2023/2024                   |                                      |                                      |                                  |                      |                                                        |                            |            |        |                            |           |
| Download Tasti disabilitati se l'iscrizione è stata già inviata e/o approvata dal Centro Esami o eliminata |                                             |                                      |                                      |                                  |                      |                                                        |                            |            |        |                            |           |
|                                                                                                    | Sessione, Sede, Quota esame                 | (                                    | 1) <sup>tata esame</sup>             | 51 2                             | Ultima attività      | Azioni da fare                                         | Candit 3                   | * Modifica | Stampa | * Invia al Centro<br>Esami | * Elimina |
|                                                                                                    | Sessione #:<br>Esame:<br>Versione:<br>Sodo: | 1011<br>B2 - First<br>Computer Based | Prova scritta<br>14/10/23<br>AM - PM | Salvata<br>Non ancora<br>inviata | 03/08/23<br>16:14:26 | 1. Definisci coppie<br>(Opt)<br>2. Modifica dati (Opt) | Candidati: 4<br>Vedi lista | ſ          | 0      | Ċ                          | 圃         |
|                                                                                                    | Quota singola:<br>Totale:                   | € 215.00<br>€ 860.00                 | Prova orale<br>Dal: 06/10/23 Al:     |                                  |                      | 3. Invia al Centro<br>Esami                            | Definisci coppie           |            |        |                            |           |
|                                                                                                    |                                             |                                      | 14/10/23                             |                                  |                      |                                                        | (4)                        | (5)        | 6      | $\overline{7}$             | 8         |
|                                                                                                    |                                             |                                      | Scadenza<br>21/08/23                 |                                  |                      |                                                        |                            | U          | U      |                            |           |

Nella sezione "Le mie iscrizioni" è possibile (i numeri corrispondono all'immagine sovrastante):

- 1. Visualizzare il riepilogo della sessione (livello, data, importo singola tassa, importo totale dovuto al Centro, ecc.).
- 2. Visualizzare lo stato dell'iscrizione: ("Salvata", "Inviata in attesa di approvazione", "Approvata dal Centro").
- 3. Verificare la lista dei candidati e stampare i moduli d'iscrizione individuali, se necessario.
- 4. Definire coppie per lo Speaking Test. **N.B.**: Il Centro non garantisce l'ordine indicato in caso di assenze o di ritardi dei candidati iscritti. È possibile specificare la preferenza delle coppie entro e non oltre la scadenza delle iscrizioni.
- 5. Modificare l'iscrizione (eliminare o aggiungere candidati, correggere i dati anagrafici, aggiungere note, ecc.).
- 6. Stampare l'entry form / modulo d'iscrizione riepilogativo.
- 7. Inviare l'iscrizione al Centro.
- 8. Eliminare l'iscrizione salvata.

### В

С

Cliccare sul simbolo "**Invia al Centro Esami**" **(7)** per completare la procedura.

Selezionare la modalità di consegna dell'Entry Form / Modulo d'iscrizione (caricamento su CEMS o invio tramite email).

Cliccare sul tasto "Invia al Centro Esami". Se la procedura è stata eseguita correttamente, si aprirà la schermata di conferma.

Le mie iscrizioni

Dopo l'approvazione dell'iscrizione riceverete un'email di conferma.

Per confermare definitivamente l'iscrizione è necessario far pervenire al Centro (secondo la modalità prescelta) il modulo d'iscrizione riepilogativo firmato dal rappresentante del Centro di Preparazione e provvedere al pagamento della/le tassa/e d'iscrizione.

Le scuole statali o paritarie dovranno inviare la relativa Lettera di accompagnamento debitamente compilata e firmata dal Dirigente Scolastico all'indirizzo email cambridgecatania@gmail.com entro la relativa scadenza delle iscrizioni.

## www.cambridgecatania.it